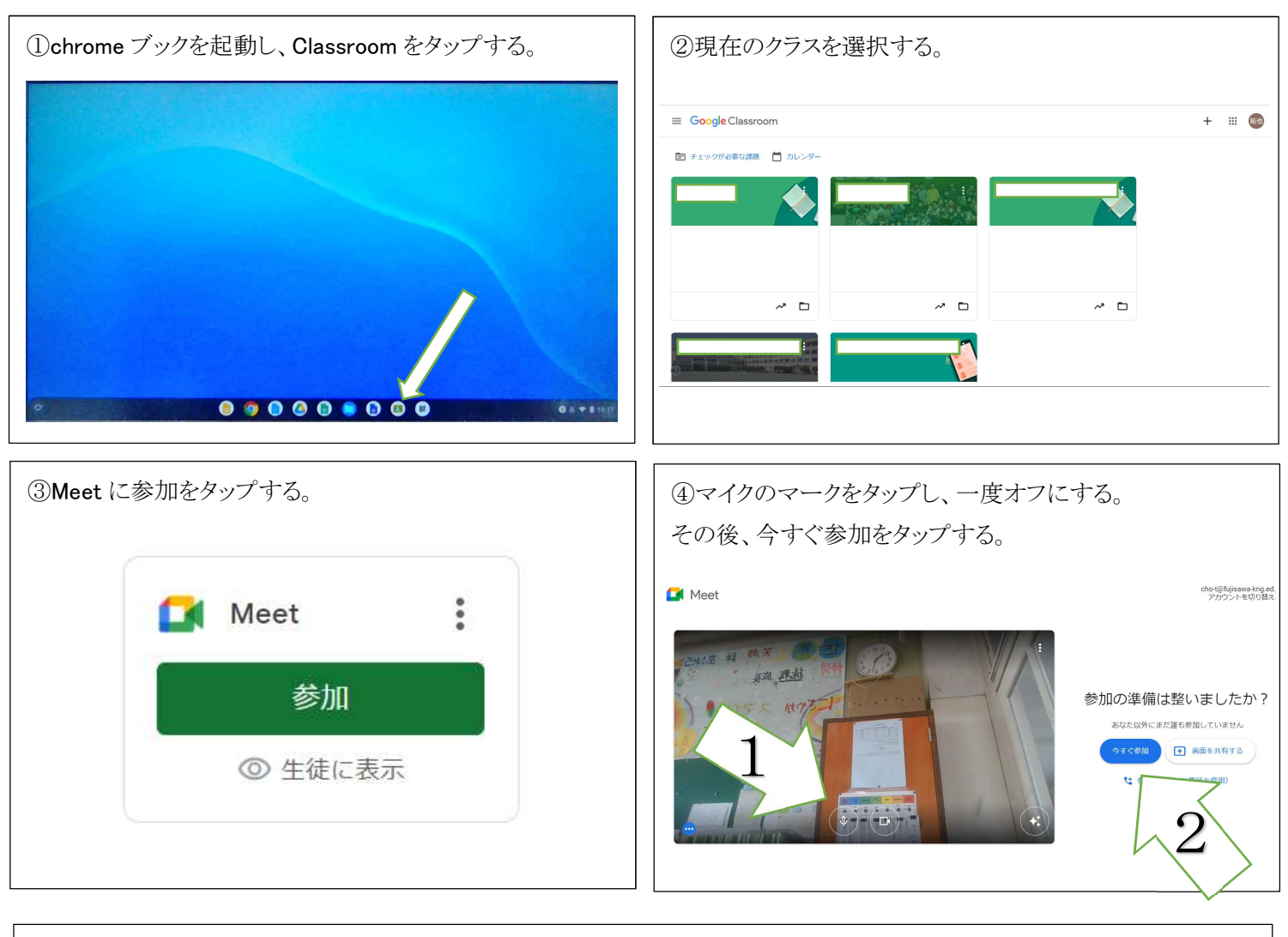

| ⑤この画面になれば、接続完了です。    |  |               |  |       |
|----------------------|--|---------------|--|-------|
|                      |  |               |  | *     |
|                      |  |               |  |       |
|                      |  |               |  |       |
|                      |  |               |  |       |
|                      |  |               |  |       |
|                      |  |               |  |       |
|                      |  |               |  |       |
|                      |  |               |  |       |
|                      |  |               |  |       |
|                      |  |               |  |       |
| あなた                  |  |               |  |       |
| 10:32   znd-zdfg-unt |  | <b>1</b><br>න |  | ð (ð) |
|                      |  |               |  |       |